## 利用に応じた設定に変える

| 設定項目       |                             | 内容                                                                                                    |                                                        | 操作                                                                                                    |                                                                                                    |
|------------|-----------------------------|----------------------------------------------------------------------------------------------------|--------------------------------------------------------|----------------------------------------------------------------------------------------------------|----------------------------------------------------------------------------------------------------|
|            |                             | With State   With State   With State< | ナビゲーション設定     モードセレクト     地図表示設定     探索案内設定     システム設定 | システム設定1     ビーブ音     トークパック     ナビミュート     オープニング     メニュード書     水ニュード     オープニング     メニュード書     水ニュード     オープニング     水ニュード     オープニング     メニュード     シストー     オープニング     水ニュード     オープニング     水ニュード     オープニング     水ニュード     オープニング     水ニュード     シストー     シストー     オージ     シストー     オージ     シストー     シストー     シストー     シストー     シストー     シストー     シストー     シストー     シストー     シストー     シストー     シストー     シストー     シストー     シストー     シストー     シストー     シストー     シストー     シストー     シストー     シストー     シストー     シストー     シストー     シストー     シストー     シストー     シストー     シストー     シストー     シストー     シストー </td <td>ビープ音<br/>「 ON 「<br/>OFF<br/>操作時のビープ音を設定します。</td> | ビープ音<br>「 ON 「<br>OFF<br>操作時のビープ音を設定します。                                                                            |
| システムに関する設定 | ビープ音を設定する                   | 操作時に出るビープ音のON (出す)/OFF(出さない)<br>を設定する。                                                                                                    | システム設定を選ぶ                                              | ビープ音を選ぶ                                                                                                    | 「O N」<br>「OFF」を選ぶ                                                                                                   |
|            | トークバック音声を設定する               | ルート案内・VICS案内以外の音声案内をする/<br>しないを設定する。                                                                                                    | -                                                      | <u>トークバック</u> を選ぶ                                                                                                    | 「す る」<br>「しない」を選ぶ                                                                                                   |
|            | ナビミュートを設定する                 | 音声案内中に、パナソニック製カーオーディオの<br>音声を出さないように設定する。<br>(ナビミュートコードを接続してください。☞取付説明書)                                                                                                    |                                                        | ナビミュートを選ぶ                                                                                                    | 「す る」<br>「しない」を選ぶ                                                                                                   |
|            | オープニング画面を設定する<br>(☞110ページ)  | SDメモリーカードに保存した画像データを<br>オープニング画面として利用する。                                                                                                    | _                                                      | <u>オープニング</u> を選ぶ                                                                                                    | オープニング画面の画像を<br>設定する                                                                                                |
|            | メニュー画面の背景を設定する<br>(☞110ページ) | SDメモリーカードに保存した画像データを<br>メニュー画面の背景として利用する。                                                                                                    |                                                        | メニュー背景を選ぶ                                                                                                    | メニュー画面の背景の画像を<br>設定する                                                                                               |
|            | お気に入りジャンルを設定する              | 検索によく使うジャンルを「お気に入りジャンル」としてまとめて、ジャンル検索や周辺検索のときに役立てる。                                                                                                    |                                                        | お気に入り                                                                                                    | 「駅」<br>「ガソリンスタンド」<br>「駐車場」<br>「ファーストフード」<br>「ファミリーレストラン」<br>「都市銀行」<br>「コンビニエンスストア」<br>ジャンルを選ぶ<br>ジャンルー覧表(INF154ページ) |

ユーザー設定 利用に応じた設定に変える (システム設定)

(太字は工場出荷時の設定です。)